### 障がい者スポーツ教室 オンラインダンスレッスン参加の手引き

オンラインダンスレッスンへの参加にあたって、気を付けていただきたいこ とをまとめましたので、レッスンが始まるまでにご覧ください。

### 1 オンラインダンスレッスンについて

#### **〇レッスンの日程**

レッスンは、次の日程で行います。

| リズム①       | 16:30~   |                                    |
|------------|----------|------------------------------------|
| (ヒップホップなど) | (30 分程度) | 9月7日・14日・28日<br>10月5日・19日<br>(全5回) |
| リズム2       | 17:30~   |                                    |
| (スローダンス)   | (30分程度)  |                                    |

申し込みしていない教室に参加いただいても構いません。

#### Oレッスンする先生

レッスンしていただく先生は、ピッカの二人の先生です。

- ・ キハラリュウ 先生
- ・ ナオト 先生

### 2 あらかじめ準備するもの

オンラインダンスレッスンでは、オンライン会議システムの「Zoom」を利用 しますので、スマートフォン・タブレットコンピュータ・パソコンのうちいず れかを準備して、「Zoom」アプリをインストールしてください。

# 〇スマートフォン・タブレットコンピュータをご利用の方

# ・iPhone の場合

App Store から「Zoom Cloud Meetings」を検索するか

「<u>https://apps.apple.com/jp/app/zoom-cloud-meetings/id546505307</u>」 をクリックして、アプリをインストールしてください。

#### Android の場合

Google Play ストアから「Zoom Cloud Meetings」を検索するか

「<u>https://play.google.com/store/apps/details?id=us.zoom.videomee</u> <u>tings&hl=ja&gl=US</u>」をクリックして、アプリをインストールしてくださ い。

## Oパソコン(Windows・Mac)をご利用の方

・パソコンにインカメラが内蔵されているか確認してください。内蔵されていない場合、USB・Webカメラを準備してください。

- zoom. us の <u>Download Center</u>からミーティング用 Zoom クライアントをインストールしてください。
- 3 当日準備すること

#### Oオンラインダンスレッスンを受ける場所

- 全身が動けるスペースを確保し、動いたときにぶつからないように動く
  範囲に物を置かないようにしてください。
- ・ LTE や Wi-Fi 等ネットワークにつながる環境を用意してください。
- ・ 準備できる方は、全身が映る鏡を用意してください。

#### Oオンラインダンスレッスンを受ける服装

動きやすければどのような服装でも構いません。靴は履かなくても大丈 夫です。

〇機材の設置

#### ・スマートフォン・タブレットコンピュータをご利用の方

カメラから自分までの距離が1~1.5メートルくらいで、カメラが自分 のおへそくらいの高さにくるようにスマホホルダーや三脚を使って設置 してください。

・パソコンをご利用の方

カメラから自分までの距離が1~1.5メートルくらいの場所にパソコン を設置してください。全身が映るようインカメラの角度を調整してくさい。

4 レッスン前に準備すること

# **〇アプリの起動**

- レッスンが始まる時間までに、アプリを起動してください。
- 参加アイコンをクリックし、神奈川県障がい者スポーツ協会から送られてきたミーティング ID・パスコードを入力してください。
- ・ 名前は、レッスンを受ける方の名前をひらがなで入力してください。

#### Oビデオ・マイクのオン・オフ

- みなさんのダンスを見られるようビデオをオンにしておいてください。
- マイクはオン・オフどちらでも構いません。
- 5 レッスン中の操作

#### 〇質問があるとき

質問があるときは、マイクはオンにして、先生に話しかけてください。先 生が気付かないときは、手を挙げるなどジェスチャーで教えてください。

### 〇見たい画面に切り替えるとき

先生の画面など見たい画面があるときは、スマホ・タブレットコンピュー タの場合は見たい画面をタップしてください。パソコンの場合は、見たい画 面をダブルクリックしてください。

## 〇みんなの姿を一斉に見たいとき

スマホの場合、画面を左へスワイプしてください。パソコンの場合は、ギ ャラリービューをクリックしてください。